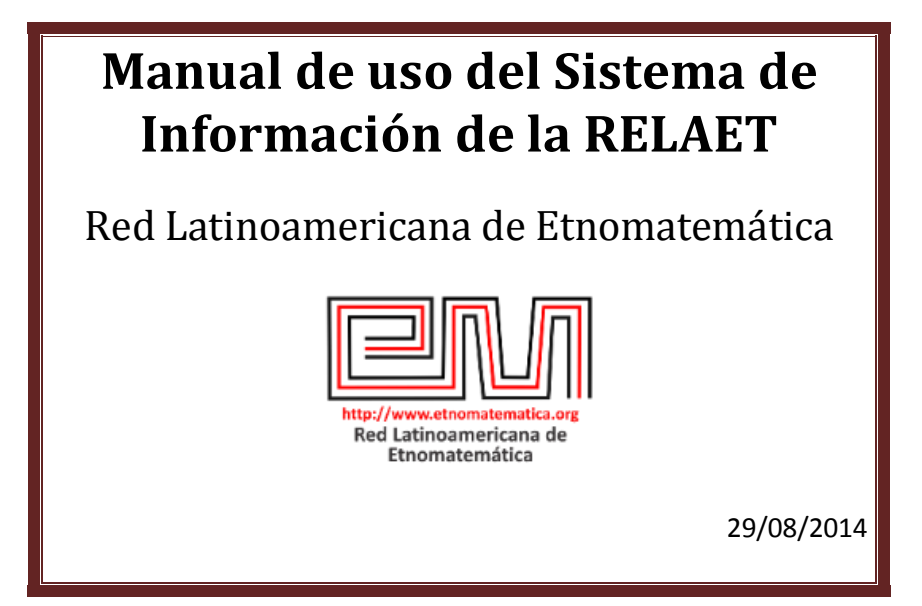

# Tabla de contenido

| Actualizar los datos personales y académicos | . 2 |
|----------------------------------------------|-----|
| Agregar publicaciones                        | . 4 |
| Hacer búsquedas de personas y publicaciones  | . 5 |
| Agregar proyectos                            | . 6 |

#### Actualizar los datos personales y académicos

- 1. Ingresa a: <u>http://www.etnomatematica.orq</u>
- 2. Escribe tu Nombre de usuario y Password del sistema de información de la RELAET (si no la recuerdas escribe a <u>coordinador@etnomatematica.org</u> para enviarte los datos)

| Usuario                 | )S                                                              |
|-------------------------|-----------------------------------------------------------------|
| Usuario :               |                                                                 |
| Password:               |                                                                 |
| Ingresar                | -Has olvidado tu password                                       |
| Regístrese c<br>los sig | omo miembro de la Red y obtenga<br>juientes beneficios << Ver>> |
|                         | Registrese                                                      |

3. Al ingresar al sistema debes ver la siguiente pantalla de Bienvenida con **tu nombre**.

| Información de Usuario 🖴                                                                                                    | Search keywords Search                       |
|----------------------------------------------------------------------------------------------------|----------------------------------------------|
| Bienvenido(a) Valentina Alvarez                                                                                                    | Bienvenido(a) Valentina                      |
| Información Datos Pers. Publicaciones Busquedas Proyectos                                                                                                    | Red<br>Etnomatemática                        |
| Bienvenido has ingresado al sistema principal de la <b>Red Latinoamericana de Etnomatemática</b> ;<br>en estos momentos nos encontramos trabajando en la actualización de nuestra base de datos<br>para poder brindar una mejor comunicación entre los usuarios de la red y así brindarte<br>herramientas como las siguientes:                                                     | Mis Datos Salir<br>RELAET- 10 años           |
| <ul> <li>-Comunicación directa con los miembros de la red en los distintos países del mundo.</li> <li>-Información sobre nuevos y antiguos usuarios que compartan tus intereses, líneas de<br/>investigación y publicaciones relacionadas a tu área de estudios.</li> <li>-Noticias actualizadas sobre congresos, libros y demás temas de actualidad sobre los aspectos</li> </ul> | 2003 - 2013<br>2003 - 2013<br>2003 - 2013    |
| <ul> <li>-Búsqueda de miembros de la red de acuerdo a parámetros específicos como país, formación<br/>académica, intereses y presentación clasificada de su información personal y formas de contacto.</li> </ul>                                                                                                    | Donaciones/Donations                         |
| -Recibirás el Último número de la Revista Latinoamericana de Etnomatemática.<br>-Se te informará oportunamente en el momento que estos servicios se encuentren activos.                                                                                                    |                                              |
|                                                                                                    | Revista Latinoamericana de<br>Etnomatemática |

# 4. Da clic en **DATOS PERSONALES.** Aquí puedes:

|                                                 | Bienvenido(a) Valent                                       | ina Alvarez                                            |                                                           |                     | Ver                                                  |
|-------------------------------------------------|------------------------------------------------------------|--------------------------------------------------------|-----------------------------------------------------------|---------------------|------------------------------------------------------|
|                                                 | Información                                                | Datos Pers.                                            | Publicaciones                                             | Busquedas           | Proyectos                                            |
| Agrega una fotografía _<br>Cambiar contraseña — | Recuerda manter<br>[Agregar Fotografia<br>[Cambiar Passwor | ner tu información pe<br>]<br>d]                       | rsonal y académica                                        | actualizada         | Photo                                                |
|                                                 |                                                            |                                                        |                                                           | Datos               | Personales                                           |
|                                                 | NOMBRES                                                    | Valentina                                              |                                                           |                     |                                                      |
|                                                 | APELLIDOS                                                  | Alvarez                                                |                                                           |                     |                                                      |
| Actualizar información                          | PAÍS                                                       | Colombia                                               |                                                           | •                   |                                                      |
| personal                                        | CIUDAD                                                     | Cali                                                   |                                                           |                     |                                                      |
|                                                 | EMAIL                                                      | vale1987@g                                             | gmail.com                                                 |                     |                                                      |
|                                                 | OCUPACIÓN                                                  | 3                                                      |                                                           |                     |                                                      |
|                                                 | INSTITUCIÓN                                                |                                                        |                                                           |                     |                                                      |
|                                                 | ROL                                                        | Miembro de                                             | la Red                                                    |                     |                                                      |
| Actualizar información                          | Formación Académica                                        |                                                        |                                                           | ón Académica        |                                                      |
|                                                 | TÍTULO DE PREG                                             | Agregar or<br>Tengo un<br>RADO                         | tro Pregrado<br>título de ▼<br>-Año                       |                     | ]-Título<br>]-Universidad                            |
|                                                 | TÍTULO DE MAES                                             | Maestrias<br>1. Maestria<br>Agregar or<br>Tengo un<br> | en educacion Mate<br>tro Postgrado<br>título de ▼<br>-Año | matica - Universid  | ad de Nariño - 2012 🗙<br>] -Título<br>] -Universidad |
| Clic para quardar los                           | ΤΊΤυLΟ DE DOCTO                                            | Doctorados<br>Agregar os<br>Tengo un<br>DRADO          | s<br>tro Doctorado<br>título de ▼<br>-Año                 |                     | ] -Título<br>] -Universidad                          |
| cambios                                         |                                                            |                                                        |                                                           |                     |                                                      |
|                                                 | Acciones a realizar                                        | >>>                                                    | M                                                         | odificar la Informa | cion                                                 |

### Agregar publicaciones

- 1. Ingresa a: http://www.etnomatematica.org
- 2. Escribe tu Nombre de usuario y Password del sistema interno de la RELAET (si no la recuerdas escribe a <u>coordinador@etnomatematica.org</u> para enviarte los datos)

| Usuarios                                                                          |
|-----------------------------------------------------------------------------------|
| Usuario :                                                                         |
|                                                                                   |
| Password:                                                                         |
|                                                                                   |
| Ingresar -Has olvidado tu password                                                |
| Regístrese como miembro de la Red y obtenga<br>los siguientes beneficios << Ver>> |
|                                                                                   |
| Registrese                                                                        |

3. Da clic en PUBLICACIONES. Aquí puedes:

|                                                                                       | Información Datos Pers                                                                                                    | Publicaciones Busquedas Proyectos                                                                         |
|---------------------------------------------------------------------------------------|----------------------------------------------------------------------------------------------------|----------------------------------------------------------------------------------------------------|
| Agregar sus trabajos<br>de pregrado, de<br>maestría, doctorado,<br>artículos y libros | Permitenos conecer algunos de<br>Agragar mis publicaciones<br>• Agregar una tesis o trabajo d<br>• Agregar un trabajo de Maestu<br>• Agregar un trabajo de Doctor<br>• Agregar un Artículo Aquítet<br>• Agregar un libro Aquítet | us trabajos y publicaciones<br>e grado <sup>Aquí</sup> )<br>ia <sup>Aquí</sup> )<br>ado <sup>Aquí</sup> ) |
|                                                                                       |                                                                                                    | Publicaciones                                                                                             |
|                                                                                       | TRABAJOS DE GRADO:                                                                                                    | Trabajos de Grado<br>Aún no has compartido ningún trabajo de grado                                        |
|                                                                                       | TRABAJOS DE MAESTRÍA:                                                                                                    | Trabajos de Maestría<br>Aún no has compartido ningún trabajo de Maestría                                  |
|                                                                                       | TRABAJOS DE DOCTORADO:                                                                                                    | Trabajos de Doctorado<br>Aún no has compartido ningún trabajo de Doctorado                                |
| Clic para guardar los<br>cambios                                                      | Acciones a realizar >>>                                                                                                    | Libros Escritos Modificar la Informacion                                                                  |

### Hacer búsquedas de personas y publicaciones

- 1. Ingresa a: <u>http://www.etnomatematica.org</u>
- 2. Escribe tu Nombre de usuario y Password del sistema interno de la RELAET (si no la recuerdas escribe a <u>coordinador@etnomatematica.org</u> para enviarte los datos)

| Usuarios                                                                          |
|-----------------------------------------------------------------------------------|
| Usuario :                                                                         |
| Password:                                                                         |
| Ingresar -Has olvidado tu password                                                |
| Regístrese como miembro de la Red y obtenga<br>los siguientes beneficios << Ver>> |
| Registrese                                                                        |

3. Da clic en **BÚSQUEDAS.** Aquí puedes:

|             | Bienvenido(a) | Valentina Alvarez                      |            | Ver                 |               |
|-------------|---------------|----------------------------------------|------------|---------------------|---------------|
| Búsqueda de | Informació    | ón Datos Pers. Publicac                | iones      | Busquedas           | Búsqueda de   |
|             |               |                                        |            | Sistema de Busqueda | publicaciones |
|             | Busqueda ava  | anzada Usuarios <u>Busqueda avanza</u> | ida de Pub | licaciones          |               |
|             |               | BU SQUEDA D                            | E USUARIO  | )                   | [             |
|             | Nombre        |                                        | Apellido   |                     |               |
|             | País          |                                        | Ciudad     |                     |               |
|             | Ocupación     |                                        | Email      |                     |               |
|             |               |                                        |            |                     |               |
|             | Formación     | Pregrado 🔻                             |            |                     |               |
|             |               |                                        |            | Buscar Usuario      |               |

#### Agregar proyectos

- 1. Ingresa a: <u>http://www.etnomatematica.org</u>
- 2. Escribe tu Nombre de usuario y Password del sistema interno de la RELAET (si no la recuerdas escribe a <u>coordinador@etnomatematica.org</u> para enviarte los datos)

| Usuarios                                                                          |
|-----------------------------------------------------------------------------------|
| lleuario -                                                                        |
| osuno.                                                                            |
| Password:                                                                         |
|                                                                                   |
|                                                                                   |
| Ingresar -Has olvidado tu password                                                |
| Regístrese como miembro de la Red y obtenga<br>los siguientes beneficios << Ver>> |
|                                                                                   |
| Registrese                                                                        |

#### 3. Da clic en **PROYECTOS.** Aquí puedes:

|                                 | Bienvenido(a) Valentina Alvarez                                                                                                    |
|---------------------------------|----------------------------------------------------------------------------------------------------|
|                                 | Información Datos Pers. Publicaciones Busquedas Proyectos                                                                                                    |
| Agregar tus<br>proyectos        | Proyectos<br>Titulo:<br>Integrantes:<br>Descripción:                                                                                                    |
|                                 | Objetivo General:                                                                                                    |
|                                 | Fecha de inicio: dia 31 ▼ mes 12 ▼ año: 2012 ▼<br>País:<br>Financiamiento:                                                                                                    |
|                                 | Palabras clave en el proyecto:(separar con una coma cada palabra clave)         Anexar el documento sobre el proyecto en formato pdf         Seleccionar archivo       Ningún archivo seleccionado |
| Clic para guarda<br>el proyecto | Agregar proyecto                                                                                                    |